# How to deposit a thesis - instructions for DCU staff

#### **Please note:**

- Only Research Masters and PhD theses being submitted to the Registry for the next conferring will be accepted.
- The supervisor/internal examiner of the thesis must deposit the electronic version of the thesis to DORAS on behalf of the candidate.
- For full instructions on submitting research theses please see "DCU academic regulations for postgraduate degrees by research & thesis" available at: <u>http://www.dcu.ie/info/regulations/postgraduate\_regulations.shtml</u>

## **Step-by-step guidelines**

- 1. Print out this document.
- 2. Next, go to http://doras.dcu.ie
- 3. Click on 'Login' in the top left-hand corner.

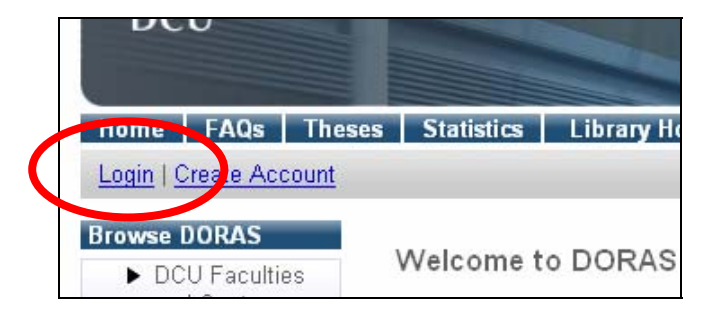

4. Enter your DCU staff username and password (the same as your Novell login)

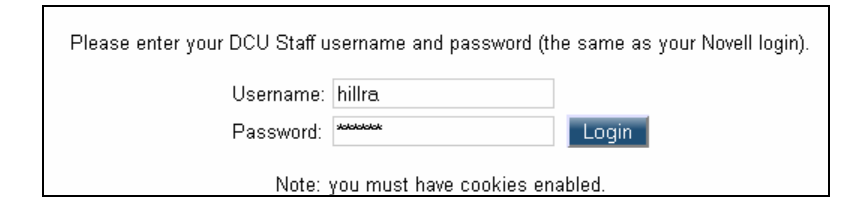

5. Click on 'New Item'

| New Item Import Items |                                                             |                       |  |  |  |  |
|-----------------------|-------------------------------------------------------------|-----------------------|--|--|--|--|
| 🗹 Us                  | 🗹 User Workarea. 🗹 Under Review. 🗌 Live Archive. 🗌 Retired. |                       |  |  |  |  |
|                       | Last Modified 💟 <u>Title</u>                                | Item Type Item Status |  |  |  |  |
|                       | No it                                                       | ems                   |  |  |  |  |

# 6. Select 'Thesis'.

|   |   | Type → Upload → Details → Subjects → Deposit                                                                                                    |   |
|---|---|----------------------------------------------------------------------------------------------------|---|
|   |   | Save for Later Next >                                                                                                    |   |
|   | * | Item Type                                                                                                    | ? |
|   | 0 | Article<br>An article in a journal, magazine, newspaper. Not necessarily peer-reviewed. May be an electronic-only medium,<br>such as an online journal or news website.                                                                                |   |
| 9 | ¢ | Thesis<br>A thesis or dispertation.                                                                                                    |   |
|   | 0 | Conference or Workshop Item<br>A paper, poster, speech, lecture or presentation given at a conference, workshop or other event. If the conference<br>item has been published in a journal or book then please use "Book Section" or "Article" instead. | 9 |
|   | 0 | Book Section<br>A chapter or section in a book.                                                                                                    |   |
|   | 0 | Book<br>A book or a conference volume.                                                                                                    |   |
|   | 0 | Monograph<br>A monograph. This may be a technical report, project report, documentation, manual or discussion paper.                                                                                                    |   |
|   | 0 | Working Paper<br>A preliminary, <i>unrefereed</i> research paper.                                                                                                    |   |

## 7. Click the 'Next' button.

8. To upload the thesis file(s) click on 'Browse' and locate the file from your computer. Then click on the 'Upload' button.

| Edit item: <u>Thesis #586</u>                                                                                                    |  |  |  |  |
|----------------------------------------------------------------------------------------------------|--|--|--|--|
| Type → Upload → Details → Subjects → Deposit                                                                                                    |  |  |  |  |
| Previous Save for Later Next>                                                                                                    |  |  |  |  |
| To upload a document to this repository, click the Browse button below to select the file and the Upload button to upload it<br>to the archive. You may then add additional files to the document (such as images for HTML files) or upload more files to<br>create additional documents. |  |  |  |  |
| You may wish to use the SHERPA RoMEO tool to verify publisher policies before depositing.                                                                                                    |  |  |  |  |
| New document: Browse Up/Jad                                                                                                    |  |  |  |  |
|                                                                                                    |  |  |  |  |
| ✓Previous Save for Later Next >                                                                                                    |  |  |  |  |

Your file is now uploaded. If you scroll down the page you will be able to see the name of the uploaded file on the screen:

| New document: Browse Upload                                                                                          |                                                |   |  |  |  |
|----------------------------------------------------------------------------------------------------|------------------------------------------------|---|--|--|--|
| PDF - Requires a PDF viewer such as <u>GSview</u> , <u>Xpdf</u> or <u>Adobe Acrobat Reader</u><br>2583b Hide options |                                                |   |  |  |  |
| Format:                                                                                                    | PDF                                            | 2 |  |  |  |
| Description:                                                                                                    |                                                | 2 |  |  |  |
| Visible to:                                                                                                    | Anyone                                         | 2 |  |  |  |
| License:                                                                                                    | UNSPECIFIED                                    | 2 |  |  |  |
| Embargo expiry date:                                                                                                 | Year: Month: Unspecified 🗾 Day: ? 💌            | ? |  |  |  |
| Update Document Delete document                                                                                      |                                                |   |  |  |  |
| thesis joe bloggs 2008.pdf 2583b 3                                                                                   |                                                |   |  |  |  |
|                                                                                                    | New the add additional files to time document? |   |  |  |  |

9. Please repeat the previous step if you have additional files that are part of the thesis.

10. Click the 'Next' button.

11. Please fill out the mandatory fields marked with a star sign  $\times$ . If you wish to fill out other fields you may, but this is not obligatory.

12. Click the 'Next' button.

13. If you wish, you can add relevant subjects or add keywords.

| Type → Upload → Details → Subjects → Deposit                                                                                                    |   |
|----------------------------------------------------------------------------------------------------|---|
| Previous Save for Later Next >                                                                                                    |   |
| Subjects                                                                                                    | ? |
| Search for subject: Search Clear                                                                                                    |   |
| <ul> <li>Biological Sciences</li> <li>Business</li> <li>Computer Science</li> <li>Engineering</li> <li>Humanities</li> <li>Add   Mathematics</li> <li>Medical Sciences</li> <li>Physical Sciences</li> <li>Social Sciences</li> </ul> |   |
| Uncontrolled Keywords                                                                                                    | ? |
|                                                                                                    |   |
| ✓ Previous Save for Later Next >                                                                                                    |   |

14. Click the 'Next' button.

15. Click on the 'Deposit Item Now' button.

| Do you wish to deposit this item now? |                |  |  |  |
|---------------------------------------|----------------|--|--|--|
| Deposit Item Now                      | Save for Later |  |  |  |

16. Please take note of the **'Item ID'** displayed on the screen. You will need to enter this on the PGR12 form (<u>http://www.dcu.ie/registry/postgraduate/forms.shtml</u>) to be submitted to the Registry.

| View Item: <u>A brief history of the audio cassette tape</u> |                                                                                         |                              |                       |           |  |  |  |
|--------------------------------------------------------------|-----------------------------------------------------------------------------------------|------------------------------|-----------------------|-----------|--|--|--|
| Item has been deposited.                                     |                                                                                         |                              |                       |           |  |  |  |
| Your item will not                                           | Your item will not appear on the public website until it has been checked by an editor. |                              |                       |           |  |  |  |
| This item is                                                 | n review. It will not appear                                                            | in the repository until it h | nas been checked by a | n editor. |  |  |  |
| Details                                                      | Summer                                                                                  | Actions                      | Export                | History   |  |  |  |
| Item ID:                                                     | 586                                                                                     |                              |                       |           |  |  |  |
| Revision 9                                                   |                                                                                         |                              |                       |           |  |  |  |
| Item Status: Under Review                                    |                                                                                         |                              |                       |           |  |  |  |
| Depositing User: Rachel Hill                                 |                                                                                         |                              |                       |           |  |  |  |
| Directory:                                                   | Directory: disk0/00/05/86                                                               |                              |                       |           |  |  |  |
| Last Modified:                                               | 21 Aug 2008 14:48                                                                       |                              |                       |           |  |  |  |

17. You have now finished the deposit. You can now logout by clicking on 'Logout' at the top of the screen.

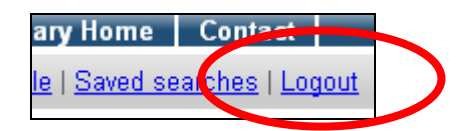

18. If you wish to review or change something after the thesis is deposited please see the guidelines on the next page.

Please note that:

- Thesis files and metadata will not be made publicly available until after the thesis has been awarded.
- If the thesis candidate successfully applies for a restriction of access (see PGR8 form) then the electronic version of the thesis will not be made public until the restricted access period, as approved by the University, has expired.
- All files and metadata will be checked by the DORAS Manager before the thesis is made publicly available online.
- If you have any queries or if you are not sure if you have successfully deposited the thesis please contact the DORAS Manager, Rachel Hill, tel: 01 700 8747 or <u>doras@dcu.ie</u>

# How to review/change something after the thesis is deposited:

1. First, make sure you are logged in. If you are not logged in then click on 'Login' at the top left-hand corner. Enter your DCU staff username and password (the same as your Novell login)

| Perms FAQs Theses Statistics Library He                                          |
|----------------------------------------------------------------------------------|
| Browse P⊆r(AS<br>► DCU Faculties Welcome to DORAS                                |
| Please enter your DCU Staff username and password (the same as your Novell login |
| Username: hillra                                                                 |
| Password: ***** Login                                                            |
| Note: you must have cookies enabled.                                             |

2. Click on 'Manage deposits'

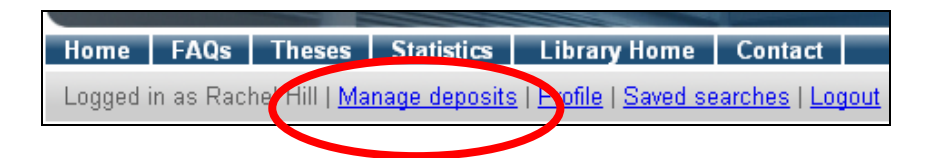

3. Click on the title of the thesis.

| ses   Statistics   Library Home   Contact                                       |                  |                     |
|---------------------------------------------------------------------------------|------------------|---------------------|
| <u>Manage deposits</u>   <u>Profile</u>   <u>Saved searches</u>   <u>Logout</u> |                  |                     |
| Manage deposits                                                                 |                  |                     |
| New Item Import Items                                                           |                  |                     |
| 🗹 User Workarea. 🗹 Under Review. 🗌 Live A                                       | vrchive. 🗌 R     | etired.             |
| Last Modified 🔽 Title                                                           | <u>Item Type</u> | <u>Item Status</u>  |
| 28 Aug 2008 17 06 A brief history of the audio cassette tape                    | <u>Thesis</u>    | <u>Under Review</u> |
|                                                                                 |                  |                     |

4. Click on the 'Actions' tab.

| Manage deposits   Profile   S | Saved searches   Logout        |                           |                    |           |  |  |
|-------------------------------|--------------------------------|---------------------------|--------------------|-----------|--|--|
|                               |                                |                           |                    |           |  |  |
| This item                     | s in review. It will not annea | r in the received and the | as heen checked hy | an editor |  |  |
|                               |                                |                           |                    |           |  |  |
| Details                       | Summary                        | Actions                   | Export             | History   |  |  |
| Item ID:                      | 586                            |                           |                    |           |  |  |
| Revision                      | 17                             |                           |                    |           |  |  |
| Item Status                   | Under Review                   |                           |                    |           |  |  |

5. ... and select 'Return to Work Area":

|                  | Details                        | Summary                                                                                              | Actions                                                                      | Export                                                                 | History            |
|------------------|--------------------------------|----------------------------------------------------------------------------------------------------|------------------------------------------------------------------------------|------------------------------------------------------------------------|--------------------|
|                  | New version<br>Use as template | Use this to submit a new v<br>make changes to. This iter<br>Create a new item using th<br>two items. | ersion of this item. It w<br>n and the new version<br>is item as a template. | ill create an exact copy<br>will be linked.<br>There will be no connec | which you can then |
| $\boldsymbol{<}$ | Return to Work Area            | - Return to Uper work area, a                                                                        | allowing the user to ma                                                      | ke changes to it and re                                                | -deposit it.       |
|                  | Request deterion               | - Request that this item is re                                                                       | emoved from the reposi                                                       | itory.                                                                 |                    |

6. Click on the 'Edit' tab.

| View Item: <u>A brief history of the audio cassette tape</u> |                              |                        |                    |                     |         |  |  |
|--------------------------------------------------------------|------------------------------|------------------------|--------------------|---------------------|---------|--|--|
| Status of item changed to "User Workarea".                   |                              |                        |                    |                     |         |  |  |
| This iter                                                    | n is still in your work a    | rea. It will not appea | ar in the reposito | ory until you depos | it it.  |  |  |
|                                                              |                              | Deposit item           |                    |                     |         |  |  |
| Details                                                      | Summary                      | Actions                | Edit               | Eport               | History |  |  |
| Item ID:                                                     | Item ID: 586                 |                        |                    |                     |         |  |  |
| Revision:                                                    | Revision: 18                 |                        |                    |                     |         |  |  |
| Item Status:                                                 | Item Status: User Workarea   |                        |                    |                     |         |  |  |
| Depositing User:                                             | Depositing User: Rachel Hill |                        |                    |                     |         |  |  |
| Directory:                                                   | disk0/00/00/05/86            |                        |                    |                     |         |  |  |

You can now make changes to the thesis by selecting any of the following buttons:

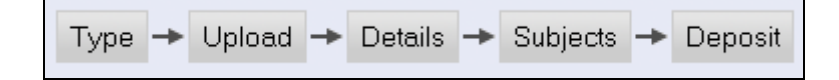

7. Do not forget to re-deposit the thesis when you are finished. You can do this by clicking on the 'Deposit' button:

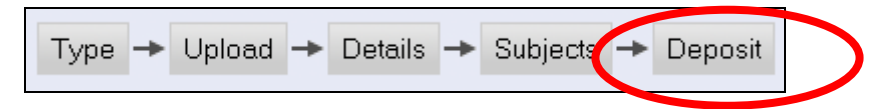

...and then click on 'Deposit Item Now':

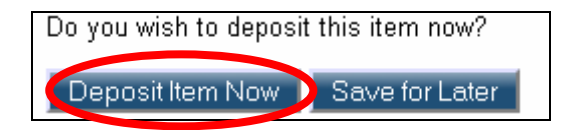

If you have any queries or if you are not sure if you have successfully deposited the thesis please contact the DORAS Manager, Rachel Hill, tel: 01 700 8747 or <u>doras@dcu.ie</u>